Colegio de Farmacéuticos de Puerto Rico

# MANUAL PARA VALIDAR CRÉDITOS EN EL CPE MONITOR

Layda Rosario Feliciano

Asistente Administrativo

División de Educación Continua

Rev. 2017

### PASO 1

A. Entre a la página oficial del Colegio y **SELECCIONÉ BOTÓN EDUCACIÓN CONTINUA,** localizado en la barra de herramientas al principio de la página.

### B. Seleccioné CPE MONITOR.

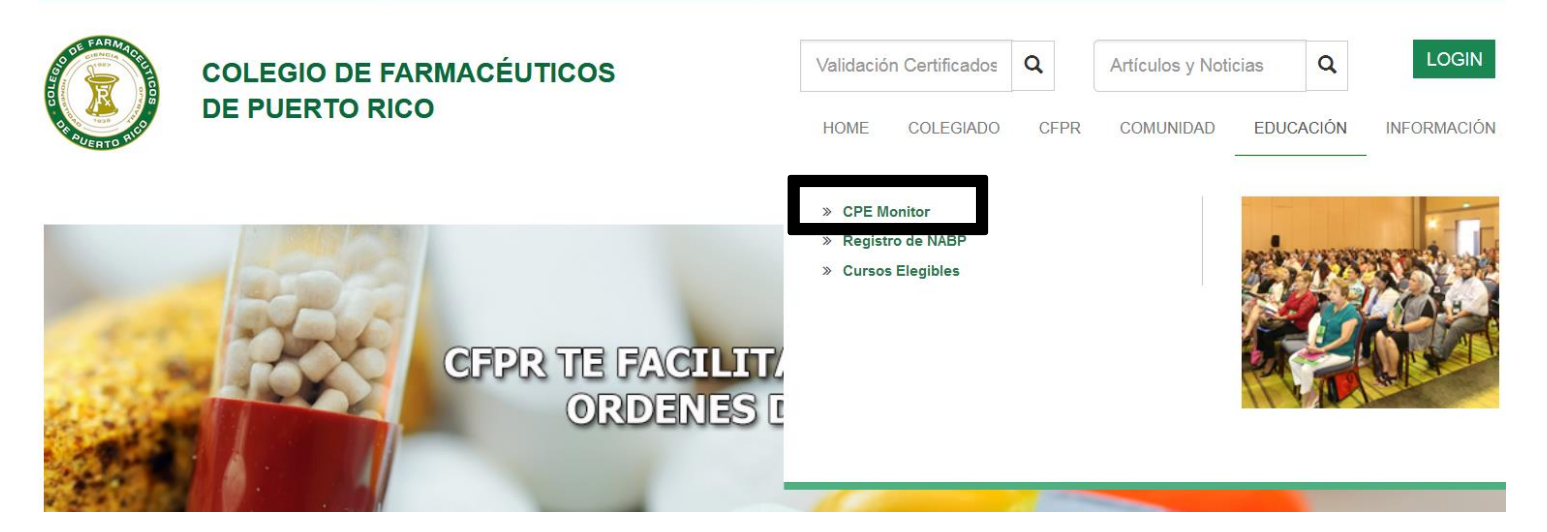

### CPE MONITOR del Colegio de Farmacéutiços

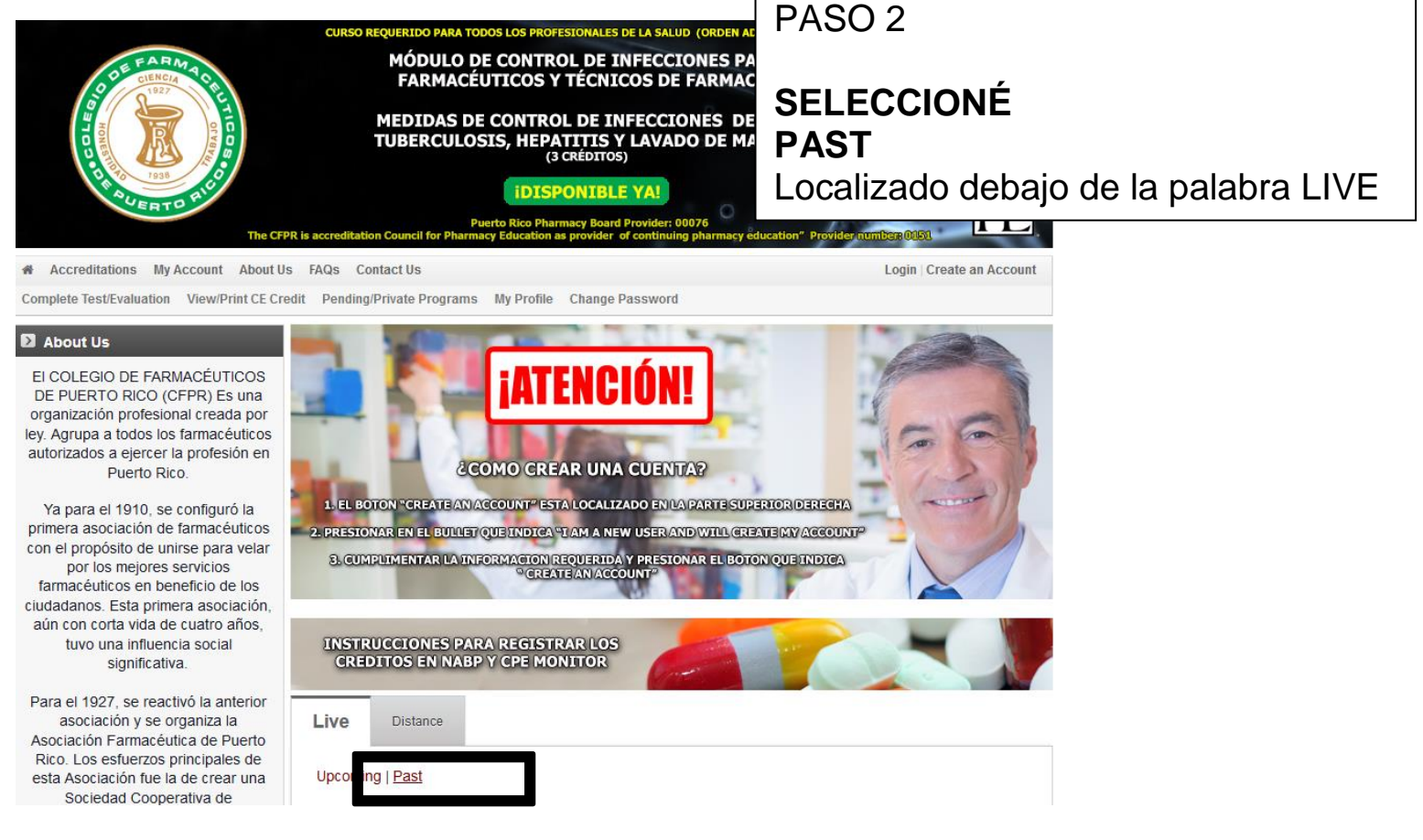

#### Live

| Upcoming   Past                                                                                    | PASO 3     |       |         |              |
|----------------------------------------------------------------------------------------------------|------------|-------|---------|--------------|
| Programs                                                                                           |            |       |         |              |
| Ley 247: Ley de Farmacia de Puerto Rico, según enmendada                                           | a. Apare   | ece u | n lista | ado de las   |
| Listening Skills to the Professional Pharmacist Leadership: The<br>Listening Behind the Listening  |            |       |         |              |
| Promoting the Appropriate Use of Drugs: Our Big Project                                            | D. SELE    |       | UNE     | LA EDUCACIÓN |
| Strategies in Medication Error Prevention, Management and<br>Documentation                         | 08/19/2016 | 3.00  | N.A.    |              |
| Cutaneous Drug Eruptions                                                                           | 08/19/2016 | 2.00  | N.A.    |              |
| Update on American Diabetes Association Guidelines                                                 | 08/19/2016 | 2.00  | N.A.    |              |
| Puerto Rico Pharmacy Law: Recent Amendments and New<br>Regulations                                 | 08/19/2016 | 3.00  | N.A.    |              |
| The Role of the Pharmacist in Immunization                                                         | 08/19/2016 | 2.00  | N.A.    |              |
| New Clinical Guidelines of Thyroid Disease and Routine<br>Screening for Patients with Risk Factors | 08/19/2016 | 2.00  | N.A.    |              |
| Transitions of Care: Defining Pharmacys Role and<br>Responsibilities                               | 08/19/2016 | 2.50  | N.A.    |              |

| Colegio de l'armacedicos de l'del to Nico                                                                                |                                   |
|----------------------------------------------------------------------------------------------------|-----------------------------------|
|                                                                                                    |                                   |
| # Accreditations My Account About Us FAQs Contact Us                                                                     | Login   Create an Account         |
| Complete Test/Evaluation View/Print CE Credit Pending/Private Programs My Profile Change Password                        |                                   |
|                                                                                                    |                                   |
| Ley 247: Ley de Farmacia de Puerto Rico, según enmendada                                                                 | PASO 4                            |
| Date: Aug 27, 2016 09:00 AM - 12:00 PM                                                                                   |                                   |
| Fee<br>\$0.00                                                                                                    | a. Observe la información de la   |
| CE Hours<br>3.00                                                                                                    | educativa                         |
| CE Units                                                                                                    |                                   |
| 0.300                                                                                                    | <b>b. SELECCIONE REGISTER NOW</b> |
| Registration closes on Oct 12, 2016 12:00 PM                                                                             | Localizado al final de la página. |
| Target Audience(s)<br>Pharmacists Pharmacy Technicians                                                                   |                                   |
| Accreditation(s)                                                                                                    |                                   |
| The Colegio de Farmacéuticos de Puerto Rico is accredited by the Accreditation Council for Pharmacy Education as a provi | L                                 |

Sat, Aug 27, 2016

+ 🗖 Ley 247: Ley de Farmacia de Puerto Rico, según enmendada

Register Now

| CFPR.ORG<br>Clegio de Farmacéuticos de Puerto Rico                                                                                                    |                                                                                                    |
|----------------------------------------------------------------------------------------------------|----------------------------------------------------------------------------------------------------|
| # Accreditations         My Account         About Us         FAQs         Contact Us           Complete Test/Evaluation         View/Print CE Credit         Pending/Private Programs         My Profile         Change Password | Login   Create an Account                                                                                                    |
| Register Now                                                                                                    | PASO 5                                                                                                    |
| I am a registered user and will log in. Email:*                                                                                                    | Entre su EMAIL Y PASWORD                                                                                                    |
| Password:                                                                                                    | *NOTA                                                                                                    |
| I am a new user and will create my account.                                                                                                    | Si NO tiene la cuenta creada en el<br>sistema de CPE MONITOR, necesita<br>seleccionar<br>"I am a new user and will create<br>my account" |

Colegio de Farmacéuticos de Puerto Rico | Teléfono: (787) 753-7157

Si ya tiene una cuenta en el CPE MONITOR le aparecerá su información, simplemente **SELECCIONÉ REGISTER**. Como mencionado en el Paso 6.

"I am a new user and will create my account"

|                                    |                                                       | Cumplimentar la informaci | ión solicitada. |
|------------------------------------|-------------------------------------------------------|---------------------------|-----------------|
| Account Information                |                                                       |                           |                 |
| Email:*                            |                                                       |                           |                 |
| Confirm Email:*                    |                                                       |                           |                 |
| Commit Enten.                      |                                                       |                           |                 |
| Password:*                         |                                                       |                           |                 |
| Re Enter Password:*                |                                                       |                           |                 |
| General Information                |                                                       |                           |                 |
| First Name*                        | First Name MI: MI Las                                 | st Name: Last Name        |                 |
| Suffix/credentials                 |                                                       |                           |                 |
| Please select profession(s) $^{*}$ | Pharmacist  Pharmacy Technician                       |                           |                 |
| License #                          |                                                       |                           |                 |
| Company Name                       |                                                       |                           |                 |
| Address 1*                         |                                                       |                           |                 |
| Address 2                          |                                                       | Buscar                    |                 |
| Country: *                         | United States                                         | US TERRYTORY PUE          | RTO RICO        |
| State: *                           |                                                       |                           |                 |
| City*                              |                                                       | Escribir                  |                 |
| ZIP/Postal Code*                   |                                                       |                           |                 |
| Phone Number                       |                                                       |                           |                 |
| Programs                           |                                                       |                           |                 |
|                                    | Title                                                 | CE Hour                   | (s) Fees        |
|                                    | Ley 247: Ley de Farmacia de Puerto Rico, según enmend | lada 3.                   | 00 N/A          |
|                                    |                                                       | Sub To                    | tal \$0.00      |
|                                    | Enter Coupon Number                                   |                           |                 |
|                                    |                                                       |                           |                 |
|                                    | Apply Coupon                                          |                           |                 |
|                                    | Register or <u>Cancel</u>                             |                           |                 |
| Colegio de Farmacéuticos de        | e Puerto Rico   Teléfono: (787) 753-7157              |                           |                 |
|                                    |                                                       | Dejar en blanco           |                 |
|                                    |                                                       |                           |                 |

### PASO 6

Luego de haberse registrado o creado una cuenta SELECCIONÉ REGISTER

Localizado al final de la página.

| Account Information           |                                                          |            |
|-------------------------------|----------------------------------------------------------|------------|
| Email:*                       |                                                          |            |
| Confirm Email:*               |                                                          |            |
| Password:*                    |                                                          |            |
| Re Enter Password:*           |                                                          |            |
| General Information           |                                                          |            |
| First Name*                   | Eirct Name                                               |            |
|                               | Filst Name     Mit. Mit. Last Name. Last Name            |            |
| Suffix/credentials            |                                                          |            |
| Please select profession(s) * | Pharmacist 0                                             |            |
|                               | Pharmacy Technician                                      |            |
| License #                     |                                                          |            |
|                               |                                                          |            |
| Company Name                  |                                                          |            |
| Address 1*                    |                                                          |            |
| Address 2                     |                                                          |            |
| Country: *                    | United States                                            |            |
| State: *                      | ▼                                                        |            |
| City*                         |                                                          |            |
| ZIP/Postal Code*              |                                                          |            |
| Phone Number                  |                                                          |            |
| Programs                      |                                                          |            |
| rigians                       | Title                                                    | CE Hour(s) |
|                               | Lev 247: Lev de Farmacia de Puerto Rico, según enmendada | 3.00       |
|                               |                                                          | Sub Total  |
|                               |                                                          |            |
|                               | Enter Coupon Number                                      |            |
|                               | Apply Coupon                                             |            |
|                               | Register or Cancel                                       |            |

Fees N/A \$0.00

Colegio de Farmacéuticos de Puerto Rico | Teléfono: (787) 753-7157

#### Trends that Impact the Community Pharmacy

Date: Jul 18, 2015 02:00 PM - 04:00 PM

#### CE Hours

2.00

**CE Units** 

0.200

Registration closes on Aug 18, 2015 04:00 PM

#### Target Audience(s)

Pharmacists Pharmacy Technicians

#### Accreditation(s)

The Colegio de Farmacéuticos de Puerto Rico is accredited by the Accreditation Council for Pharmacy Education as a provider of continuing pharmacy education.

#### Sat, Jul 18, 2015

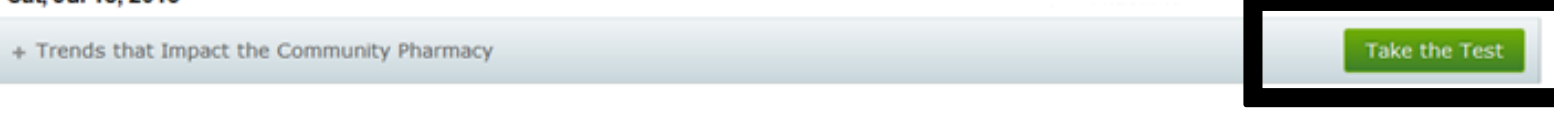

#### Colegio de Farmacéuticos de Puerto Rico | Teléfono: (787) 753-7157

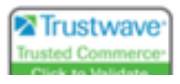

| Test for Cannabis Medicinal: M                                                                                                    | Access Code                   |                               |                                                              |
|----------------------------------------------------------------------------------------------------|-------------------------------|-------------------------------|--------------------------------------------------------------|
| To answer the questions, click on your selected choice for each<br>Your test will automatically be graded and recorded in our datab | Please enter the access code. | Submit                        | ed, click on Grade My Test button at the bottom of the page. |
| 1. 1. El primer uso del cannabis fue para:                                                                                          | K                             |                               |                                                              |
| a. alimento                                                                                                    |                               |                               |                                                              |
| O b. textiles                                                                                                    |                               |                               |                                                              |
| © c. soga                                                                                                    | P                             | ASO 8                         |                                                              |
| O d. salud                                                                                                    | C                             | <b>oloqué A</b><br>ncasillado | CCESS CODE en el                                             |
| 🔍 e. a y b                                                                                                    | s                             | eleccioné                     | SUBMIT                                                       |
| 2. 2. La entrada del cannabis en el siglo XVII a Est                                                                                | tados Unidos fue prop         |                               |                                                              |

#### PASO 7 Seleccioné el botón identificado como **TAKE THE TEST**

| 8. 8. Las funciones principales del Sistema Cannabinoide Endógeno se des                      | criben como; relajamiento, comer, dormir, olvidar y proteger           |
|-----------------------------------------------------------------------------------------------|------------------------------------------------------------------------|
| a. Cierto                                                                                     |                                                                        |
| O b. Falso                                                                                    |                                                                        |
| 9. 9. Los estudios de interacciones de medicamentos con el cannabis son a<br>citocromos P450: | mplios, ya que se conoce que utilizan el sistema hepático con los      |
|                                                                                               | PASO 9                                                                 |
| a. Cierto                                                                                     |                                                                        |
| b. Falso                                                                                      | <ul> <li>Luego de haber contestado las<br/>preguntas.</li> </ul>       |
| 10. 10. El cannabis medicinal en Puerto Rico fue aprobado en el año 2016.                     |                                                                        |
| a. Cierto                                                                                     | <b>b. SELECIONE GRADE MY TEST</b><br>Localizado al final de la página. |
| 🔍 b. Falso                                                                                    |                                                                        |
| Grade My Te                                                                                   | st                                                                     |
| Colegio de Farmacéuticos de Puerto Rico   Teléfono: (787) 753-7157                            |                                                                        |
| Copyright © 2016 Colegio de Farmacéuticos de PR. All Rights Reserved.                         | About Us Privacy Policy Terms of Service                               |
| Trusted Commerc<br>Click to Validate                                                          | ре.<br>С.                                                              |

### PASO 10 SELECCIONÉ EL BOTÓN COMPLETE EVALUATION

### **Test Results**

Congratulations! You have achieved a passing score of 70% or better on the test for Cannabis Medicinal: Mito o Realidad: Cannabis Medicinal: Mito o Realidad

Your Score: 100% Correct Answer(s): 10/10

In order to earn credit, please complete programs evaluation.

Click here to complete an evaluation

Back to program info

#### **Evaluation for Cannabis Medicinal: Mito o Realidad**

Please complete the evaluation below.

#### 1. THE PRESENTATION PROVIDED CURRENT AND RELEVANT INFORMATION?

- Strongly Agree
- Agree
- Disagree
- Strongly Disagree

| 2. WHAT FEEDBACK WOULD YOU LIKE TO PROVIDE ABOUT THE FACULTY?   | PASO 11                           |  |  |
|-----------------------------------------------------------------|-----------------------------------|--|--|
| Strongly Agree                                                  | a. Completar la Evaluación de la  |  |  |
| O Agree                                                         | conferencia.                      |  |  |
| Disagree                                                        |                                   |  |  |
| Strongly Disagree                                               | b. SELECCIONÉ SUBMIT              |  |  |
| 3. CHOOSE ONE CHANGE THAT YOU MIGHT MAKE IN YOUR PRACTICE AS RE | Localizado al final de la pagina. |  |  |
|                                                                 |                                   |  |  |
|                                                                 |                                   |  |  |

RECOMMEND PRACTICE CHANGES BASED ON THE ACQUIRED KNOWLEDGE

Agree

Disagree

Strongly Disagree

#### 10. I WOULD RECOMMEND THIS ACTIVITY TO A COLLEAGUE

- Strongly Agree
- Agree
- Disagree
- Strongly Disagree

## 11. I PLAN TO REVISE MY CURRENT PRACTICE OR IMPLEMENT NEW SERVICES BASED ON THE SERVICES BASED ON THE KNOWLEDGE ACQUIRED AT THIS ACTIVITY

| O Strongly Agree                                                      |                                       |   |          |                |                  |
|-----------------------------------------------------------------------|---------------------------------------|---|----------|----------------|------------------|
| Agree                                                                 |                                       |   |          |                |                  |
| Disagree                                                              |                                       |   |          |                |                  |
| Strongly Disagree                                                     |                                       | _ |          |                |                  |
| Colegio de Farmacéuticos de Puerto Rico   Teléfono: (787) 753-71      |                                       |   |          |                |                  |
| Copyright © 2016 Colegio de Farmacéuticos de PR. All Rights Reserved. |                                       |   | About Us | Privacy Policy | Terms of Service |
|                                                                       | Trusted Commerce<br>Click to Validate |   |          |                |                  |

### PASO 12

### EL STATEMENT OF PARTICIPATION (CERTIFICADO)

### IMPORTANTE LEER

#### **Continuing Education Statement of Participation**

The ACPE recognizes as valid only statements of credit generated from your NABP e-Profile account; ACPE does not consider this statement valid. To print an ACPE valid statement of credit, please go to your NABP e-Profile account.

| Description informations                                                                     | Des serves la la servation             |
|----------------------------------------------------------------------------------------------|----------------------------------------|
| Provider Priormacion                                                                         | Program information                    |
| olegio de Farmacéuticos de PR                                                                | Tite:                                  |
| Accorditation Council for Discourse Education                                                | Release Date:                          |
| The Colecia de Farmacéuticos de Puerto Rico is accredited by the                             | Advise                                 |
| Accreditation Council for Pharmacy Education as a provider of continuing pharmacy education. | Type of Activity: I                    |
| Participant Information                                                                      | Credit Information                     |
|                                                                                              | Credit Earned:                         |
|                                                                                              | Date Completed:<br>Certificate Number: |

Back to Completed CE

Colegio de Farmacéuticos de Puerto Rico | Teléfono: (787) 753-7157

Copyright © 2010 Collegio de l'armanisations de PRI All Rights Reserved.

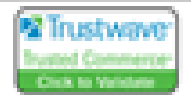